# Troubleshoot CVP 12.5 when NOAMP VVB Configuration Reports Internal Server Error

## Contents

Introduction Prerequisites Requirements Components Used Background Information Solution

## Introduction

This document describes how to troubleshoot Customer Voice Portal (CVP) (12.5) when New OAMP (NOAMP) reports Internal server Error for Virtualized Voice Browser (VVB) 12.5 configuration.

## Prerequisites

#### Requirements

Cisco recommends that you have knowledge of these topics:

- CVP 12.5
- VVB 12.5
- Unified Contact Center Enterprise (UCCE) 12.5

#### **Components Used**

The information in this document is based on these software and hardware versions:

- VVB 12.5
- CVP 12.5
- UCCE 12.5

The information in this document was created from the devices in a specific lab environment. All of the devices used in this document started with a cleared (default) configuration. If your network is live, make sure that you understand the potential impact of any command.

## **Background Information**

When you configure Customer Virtual Assistant via NOAMP administration page in CVP 12.5:

1. Click CVA, then click Configuration.

#### 2. Select VVB instance from the Device drop-down and it reports;

Error occurred Internal Server Error. Failed to fetch config. Please complete steps mentioned in prerequisites from online help.

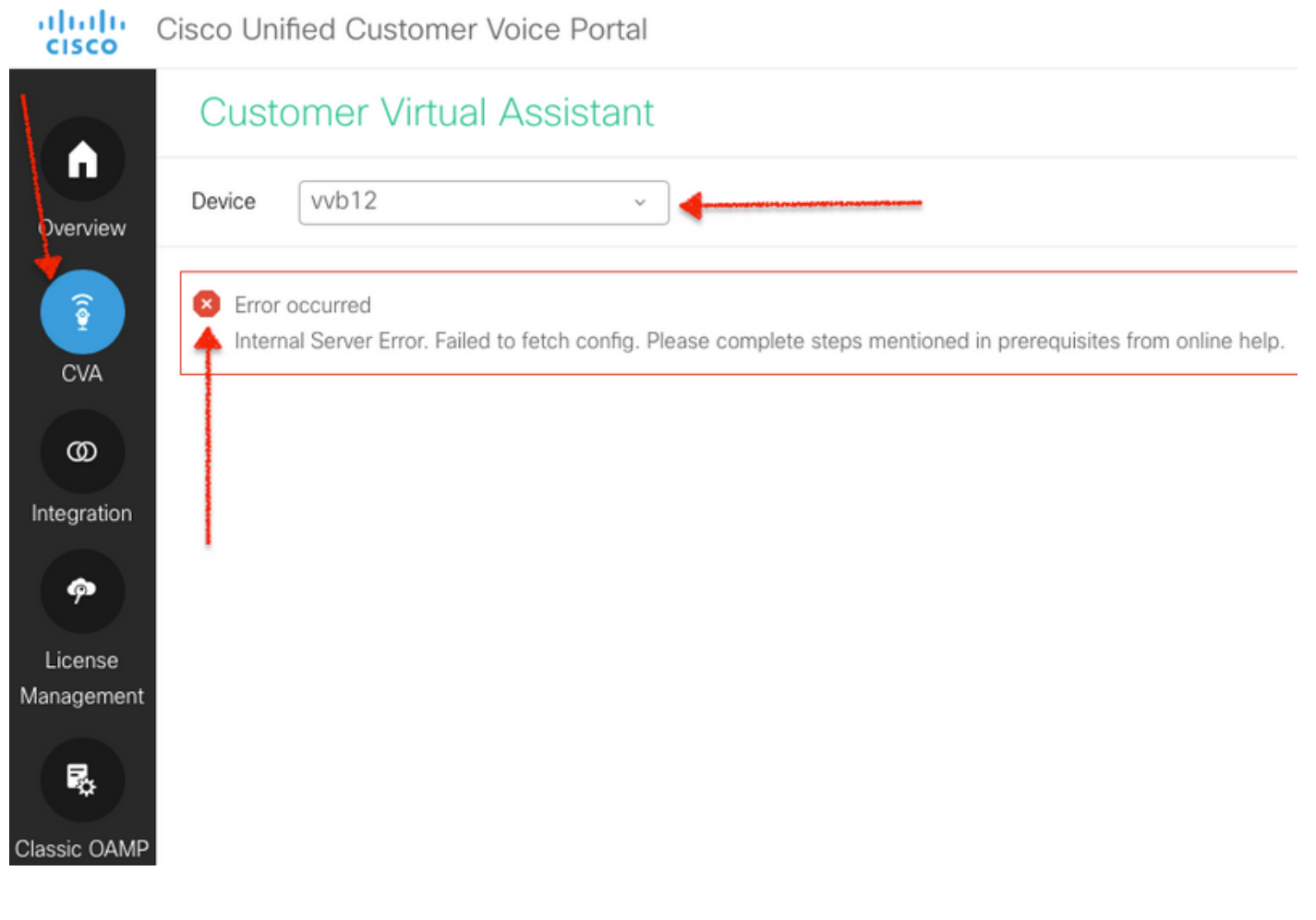

## Solution

Steps to resolve this:

1. Collect OAMP logs from folder location.

<Drive>:\Cisco\CVP\logs\OAMP

#### 2. Check Logfile for error.

][product\_name=CVP][subsystem\_exception\_info=][tid=httpprocessor55][version\_number=CVP\_12\_5\_1\_0\_0\_0\_325]: Information associated with the following logged exception [id:9007] 238: 10.201.248.252: Mar 28 2020 22:45:43.520 -0700: %CVP\_12\_5\_0AMP-3-EXCEPTION\_INFO: %[build\_date=Jan 07, 2020 1:20 AM][build\_type=rel][exception=java.net.UnknownHostException: vvb12 at java.net.AbstractPlainSocketImpl.connect(AbstractPlainSocketImpl.java:184) at java.net.PlainSocketImpl.connect(PlainSocketImpl.java:172)
3. Ensure that certificate of VVB is downloaded and then added to the CVP's keystore; ensure this

3. Ensure that certificate of VVB is downloaded and then added to the CVP's keystore; ensure this CVP node is running OAMP role.

4. Download the VVB certificate by navigating to https://<VVB ip address>/appadmin/main as

shown in the image.

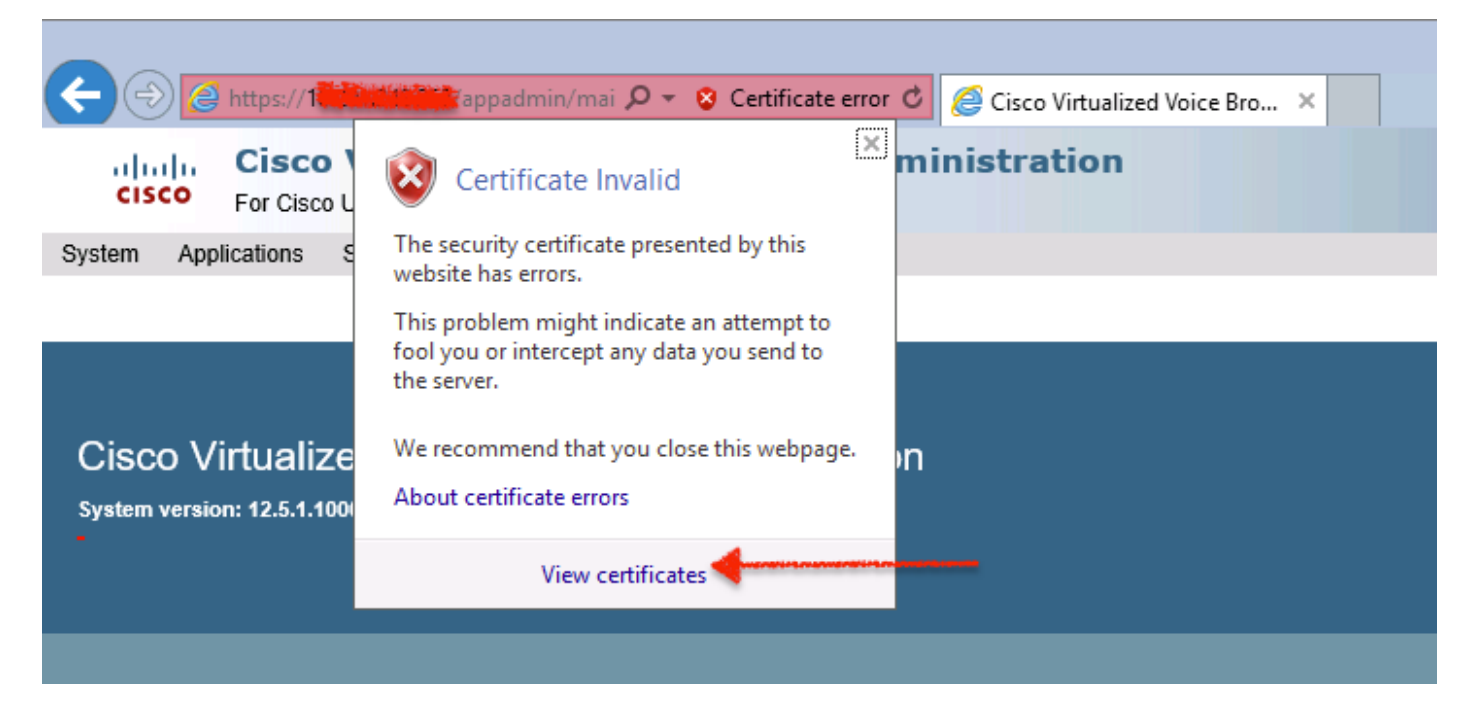

5. Navigate to Certificates > Details > Copy to File. Select Base-64 encoded X.509.

6. Save the file locally on the CVP node. For this article's reference, the certificate file is saved at location **c:\** and this certificate file is named **vvb12.cer**.

- 7. Run keytool command in order to import the certificate in keystore and mark it as trusted:
- a. Navigate to Command Prompt as administrator.
- b. Type cd C:\Cisco\CVP\jre\bin.

c. Next, type the command in order to import the certificate to the CVP trust store.

# keytool -import -trustcacerts -keystore c:\Cisco\CVP\conf\security\.keystore -storetype JCEKS -alias vvb12.samaira.com -file C:\vvb12.cer

**Note**: "alias" is the same as **Issued To** of the downloaded certificate and ensures running the keytool command during the maintenance window.

8. Copy keystore password from location; C:\Cisco\CVP\conf and filename "security.properties"

9. Next in classic OAMP, select **Device Management > Virtualized Voice Browser**. Ensure that the VVB hostname is the same as downloaded vvb certificate's "**Issued To**". Click **Save** as shown in the image.

| Se Certificate                                                                                                    | x |
|----------------------------------------------------------------------------------------------------|---|
| General Details Certification Path                                                                                                    |   |
| Certificate Information<br>This CA Root certificate is not trusted. To enable trust,<br>install this certificate in the Trusted Root Certification<br>Authorities store. | - |
| Issued to: vvb12.samaira.com                                                                                                    | - |
| Issued by: vvb12.samaira.com                                                                                                    |   |
| Valid from 4/24/2019 to 4/22/2024                                                                                                    |   |
|                                                                                                    |   |

#### **Cisco Unified Customer Voice Portal**

| Ş           | System 👻 Device Management 👻 User Management      | Bulk Administration | SNMP - Tools - Help - |  |  |  |  |  |  |  |  |
|-------------|---------------------------------------------------|---------------------|-----------------------|--|--|--|--|--|--|--|--|
|             | Edit Virtualized Voice Browser Configuration      |                     |                       |  |  |  |  |  |  |  |  |
|             | 🗐 Save 🢡 Help                                     |                     |                       |  |  |  |  |  |  |  |  |
|             | neral Device Pool                                 |                     |                       |  |  |  |  |  |  |  |  |
|             | General                                           |                     |                       |  |  |  |  |  |  |  |  |
|             | IP Address: *                                     |                     |                       |  |  |  |  |  |  |  |  |
| Hostname: * |                                                   | vvb12.samaira.com   |                       |  |  |  |  |  |  |  |  |
|             | Description:                                      |                     |                       |  |  |  |  |  |  |  |  |
|             | Enable secure communication with the Ops console: |                     |                       |  |  |  |  |  |  |  |  |

10. Navigate to **NOAMP > CVA > Click Configuration > Select Device name of VVB** and verify the screen looks as shown in the image.

| altalta<br>cisco | Cisco Unifie               | d Customer Voice Po | rtal             |                |                              | ,                              | administrator<br>Administrator |  |  |
|------------------|----------------------------|---------------------|------------------|----------------|------------------------------|--------------------------------|--------------------------------|--|--|
| -                | Customer Virtual Assistant |                     |                  |                |                              |                                |                                |  |  |
| Overview         | Device                     | wb12.samaira.com    | ~                |                |                              |                                | 0                              |  |  |
|                  | vvo12.tamaita.com          |                     |                  | Text to Speech | Automatic Speech Recognition | Natural Language Understanding |                                |  |  |
| CVA              |                            |                     |                  |                |                              |                                | New                            |  |  |
| æ                | Service Accou              | nt                  | Service Provider | Description    |                              |                                | Default                        |  |  |
|                  | No Items found             |                     |                  |                |                              |                                |                                |  |  |
| Integration      |                            |                     |                  |                |                              |                                |                                |  |  |